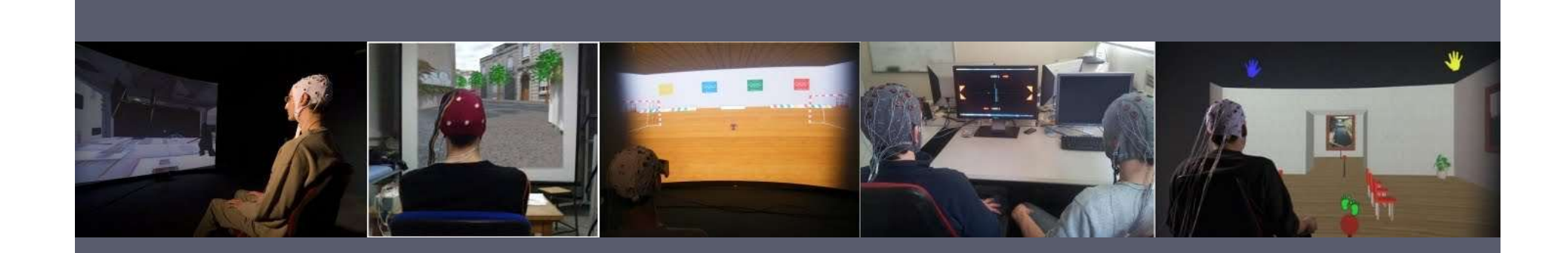

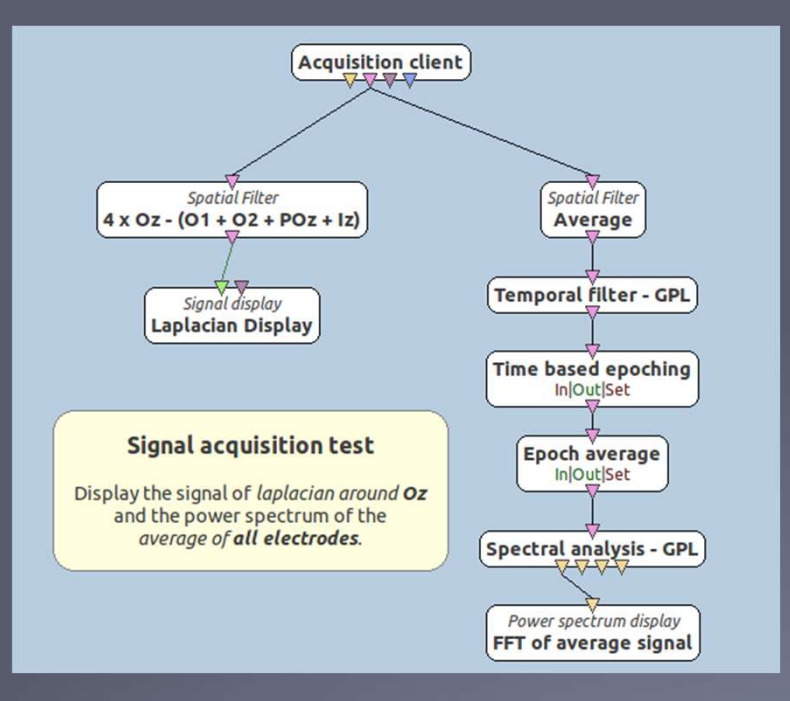

# Using OpenViBE in practice: LUA Stimulator

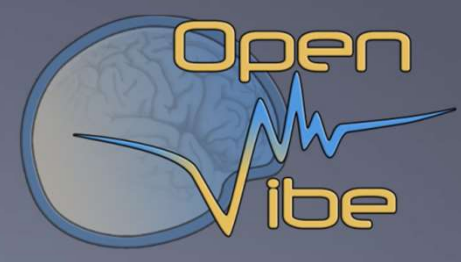

#### Laurent Bougrain

Université de Lorraine/LORIA (France) Team Neurorhythms

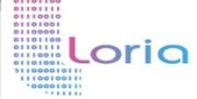

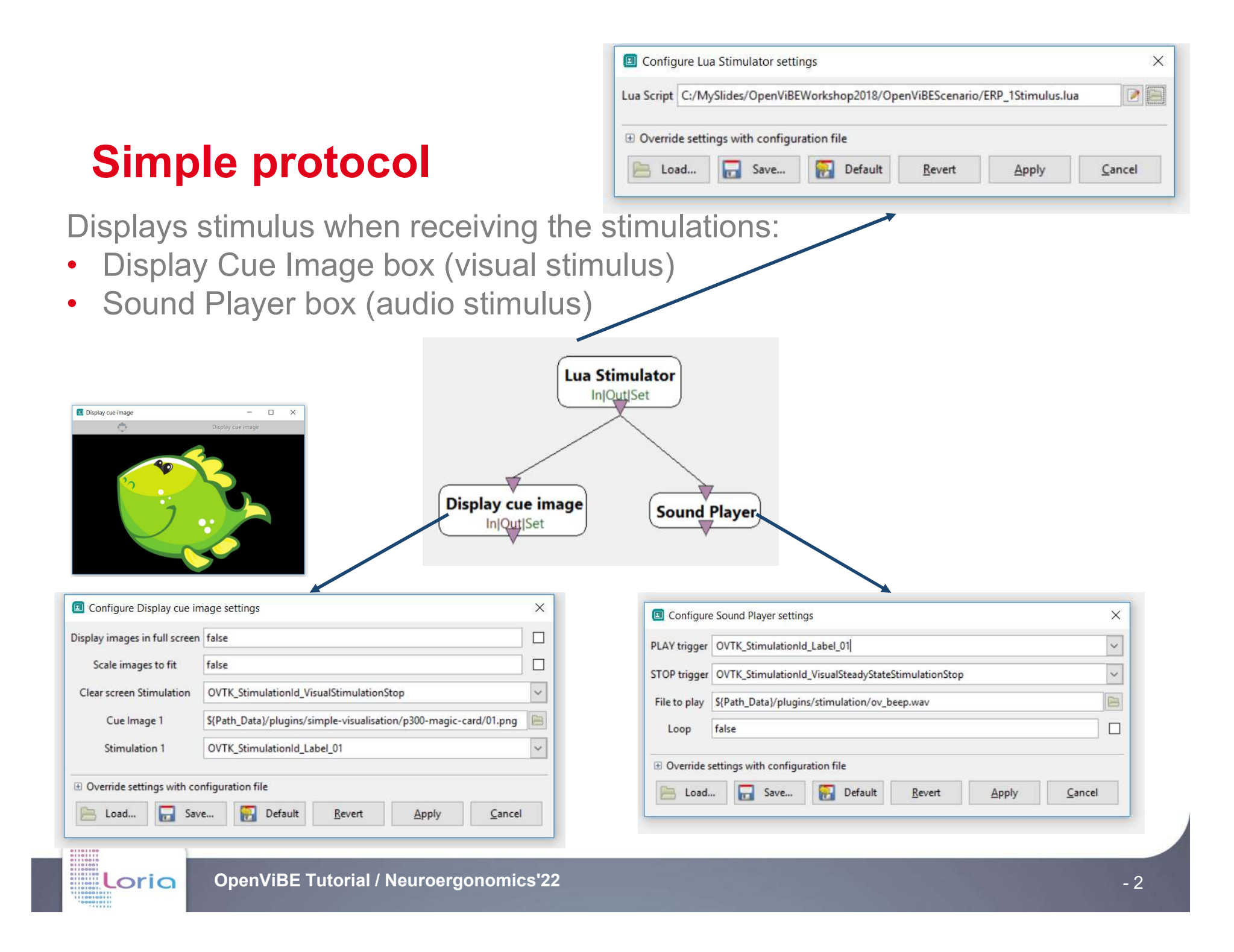

#### **Designing simple BCI/EEG protocols**

- How to generate stimuli at specific times and use them? Generating events:
  - 1. By using OpenViBE Stimulations
  - 2. By using the Lua stimulator box and writing a lua script (Lua is a simple script language)
  - **3.** By specifying variable initial values as box settings

### **OpenViBE Stimulation codes** <u>http://openvibe.inria.fr/stimulation-codes/</u>

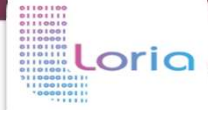

#### **OpenViBE stimulation codes**

• Existing stimulations : <u>http://openvibe.inria.fr/stimulation-codes</u>

A short list with GDF codes (recognized by EEGlab,...)

oria

| OVTK_GDF_SSVEP                       | 0x131      | // | 305          |
|--------------------------------------|------------|----|--------------|
| OVTK_GDF_Stage_1                     | 0x411      | // | 1041         |
| OVTK_GDF_Stage_2                     | 0x412      | // | 1042         |
| OVTK_GDF_Stage_3                     | 0x413      | // | 1043         |
| OVTK_GDF_Stage_4                     | 0x414      | // | 1044         |
| OVTK_GDF_Start                       | 0x580      | // | <b>1</b> 408 |
| OVTK_GDF_Start_Of_Inspiration        | 0x40F      | // | 1039         |
| OVTK_GDF_Start_Of_New_Segment        | 0x7FFE     | // | 32766        |
| OVTK_GDF_Start_Of_Trial              | 0x300      | // | 768          |
| OVTK_GDF_Swallowing                  | 0x445      | // | 1093         |
| OVTK_GDF_TMS                         | 0x12F      | // | 303          |
| OVTK_GDF_Tongue                      | 0x304      | // | 772          |
| OVTK_GDF_Tongue_Movement             | 0x444      | // | 1092         |
| OVTK_GDF_Up                          | 0x30C      | // | 780          |
| OVTK_GDF_VEP                         | 0x121      | // | 289          |
| OVTK_GDF_Vertical_Eye_Movement       | 0x436      | // | 1078         |
| OVTK_GDF_Wake                        | 0x410      | // | 1040         |
| OVTK_StimulationId_AddedSamplesBegin | 0x00008311 | // | 33553        |
| OVTK_StimulationId_AddedSamplesEnd   | 0x00008312 | // | 33554        |
| OVTK_StimulationId_Artifact          | 0x00008302 | // | 33538        |
| OVTK_StimulationId_BaselineStart     | 0x00008007 | // | 32775        |

You can add your own stimulation names and codes in

ific files but you need to recompile sources

#### **OpenViBE stimulation codes**

| Name                               | Decimal value |
|------------------------------------|---------------|
| OVTK_StimulationId_ExperimentStart | 32769         |
| OVTK_StimulationId_ExperimentStop  | 32770         |
| OVTK_StimulationId_TrialStart      | 32773         |
| OVTK_StimulationId_TrialStop       | 32774         |
| OVTK_StimulationId_SegmentStart    | 32771         |
| OVTK_StimulationId_SegmentStop     | 32772         |
|                                    |               |

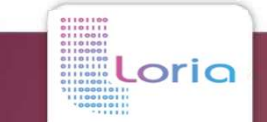

#### **OpenViBE stimulation codes**

| Name                                      | Decimal value |
|-------------------------------------------|---------------|
| OVTK_StimulationId_Target                 | 33285         |
| OVTK_StimulationId_NonTarget              | 33286         |
| OVTK_StimulationId_Train                  | 33281         |
| OVTK_StimulationId_TrainCompleted         | 33287         |
|                                           |               |
| OVTK_StimulationId_VisualStimulationStart | 32779         |
| OVTK_StimulationId_VisualStimulationStop  | 32780         |
| OVTK_GDF_Right_Hand_Movement              | 1090          |
| OVTK_StimulationId_Label_01               | 33025         |
| OVTK_StimulationId_Label_02               | 33026         |
| OVTK_StimulationId_Label_03               | 33027         |
|                                           |               |

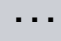

# **Oddball paradigm and ERP**

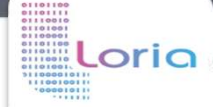

#### **Evoked Potentials**

A distinction can be made between:

- Spontaneous EEGs
- Evoked EEGs
  - Exogenous (PEs) triggered by sensory stimulation and with small amplitudes and short latencies
    - Auditory potentials
    - Visual potentials
    - Somatosensory potentials
    - Olfactory potentials
  - Endogenous (ERPs) triggered by cognitive activity and with long latencies
    - Cognitive potentials

- Polarity: P (positive déflection) or N (negative deflection)
- Latency: in ms

### **Oddball Paradigm and P300**

Present stimuli from two categories

One category is rare compare to the other

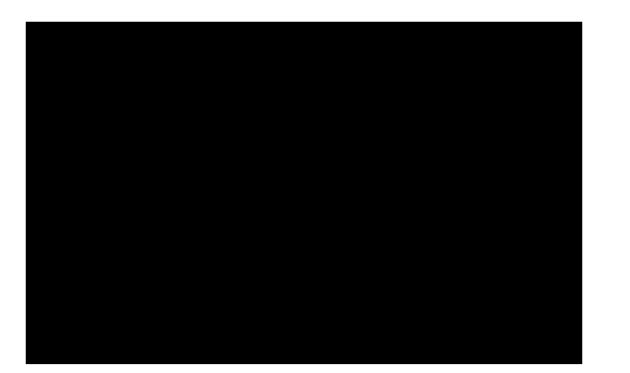

When the subject recognizes the rare stimulus, an evoked potential occurs

corresponding to a positive deflection around 300ms after the stimulus.

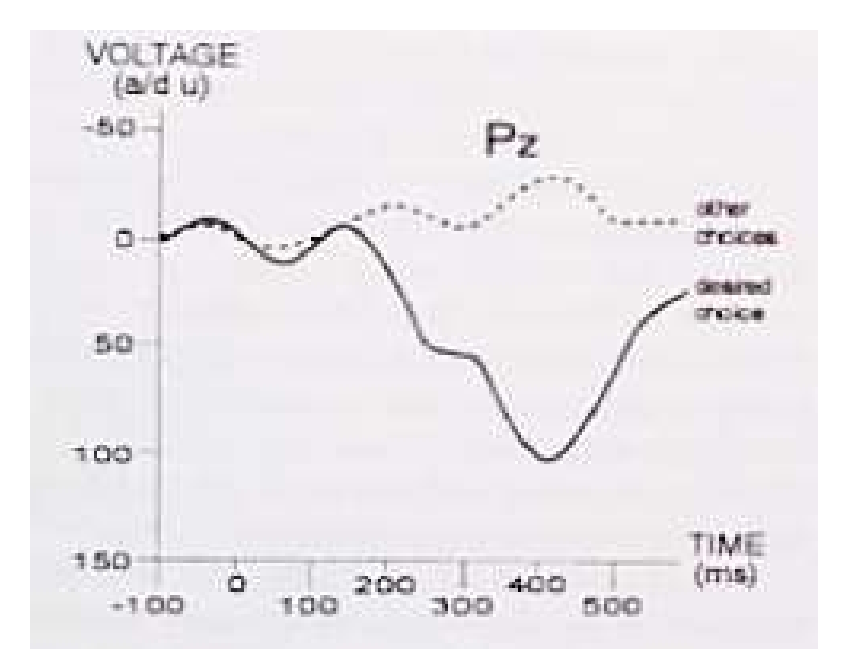

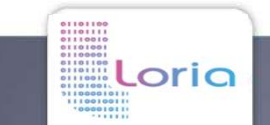

#### **P300**

- Amplitude
  - Matching
  - Fatigue
  - Frequency

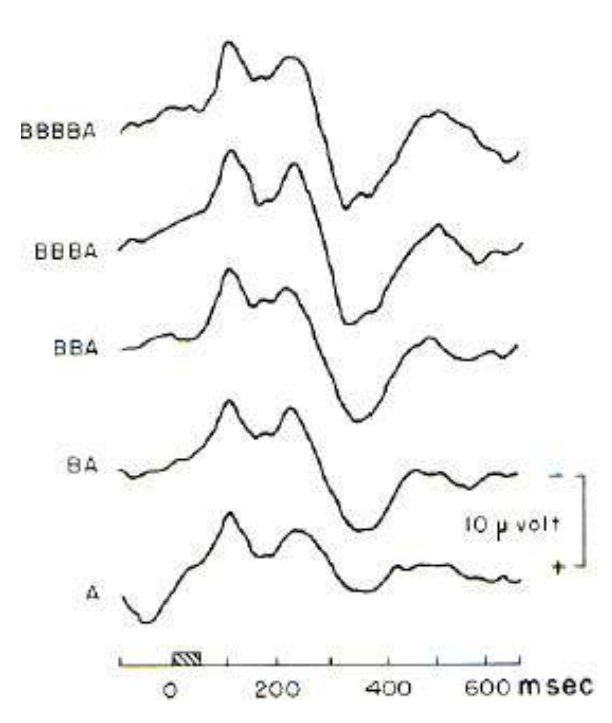

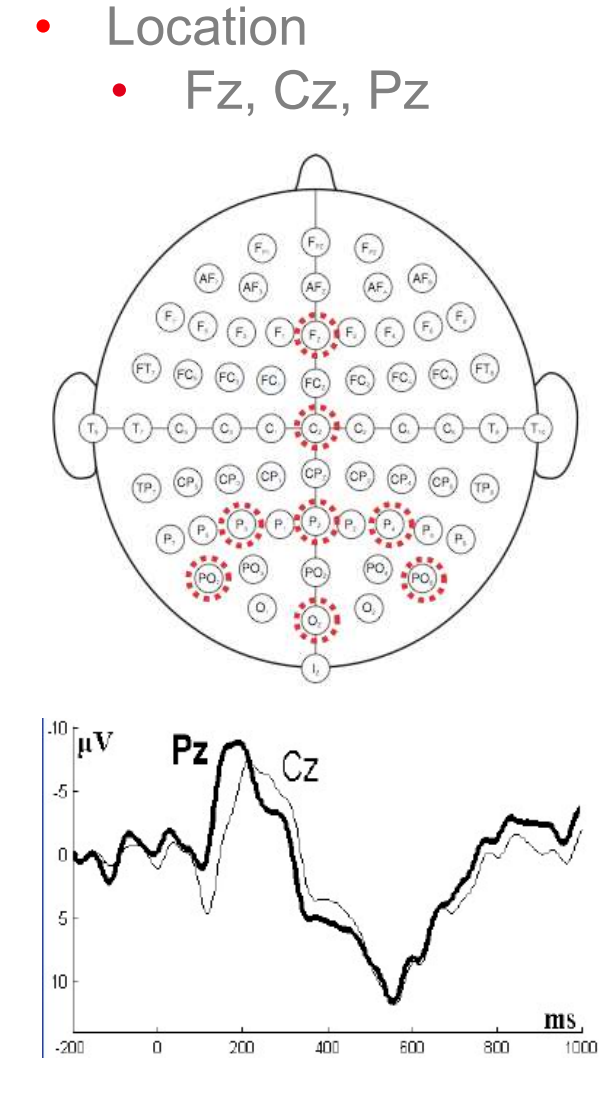

- Averaging
  - Up to 1000 to study
    pathology

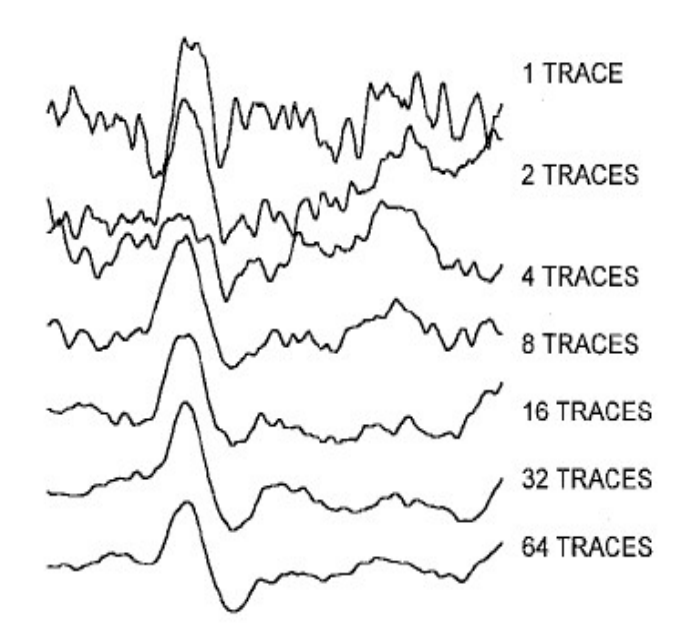

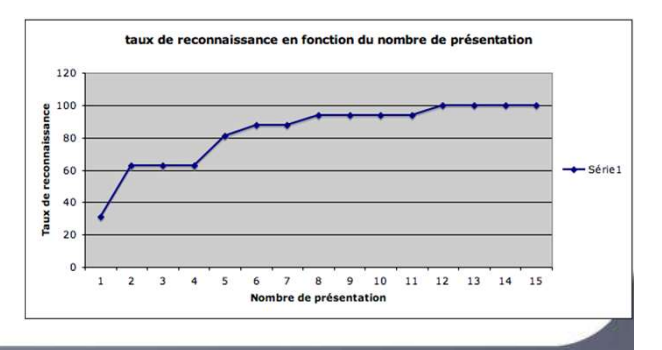

#### **ERP detection**

P300 speller paradigm (Farwell & Donchin, 88)

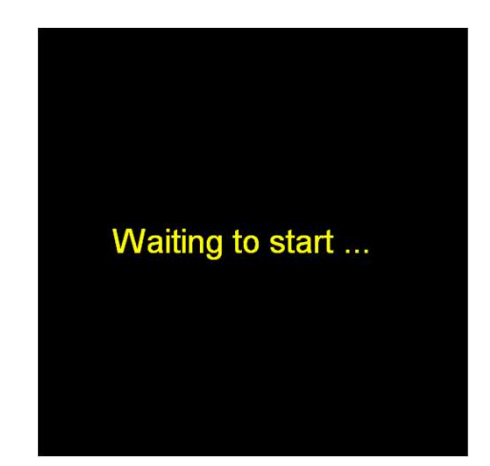

Dataset : Wadworth P300 speller (BCI III competition)

oria

#### 1 target response Time Course of P300 Amplitude 200 first response to target stimulus for session 10, run 01 1500 1000 500 R -500 1000 -1500 -2000 300 400 Time After Stimulus (ms) 100 200 500 600 700

#### 1 non-target response

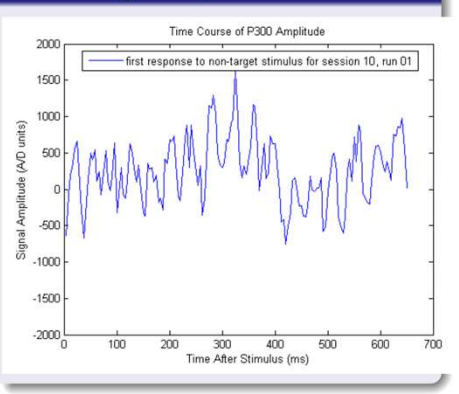

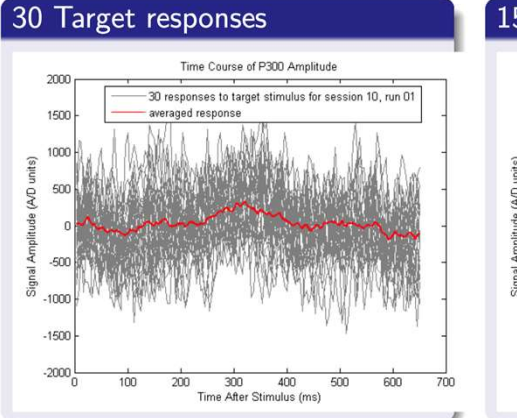

#### 150 Non-target responses

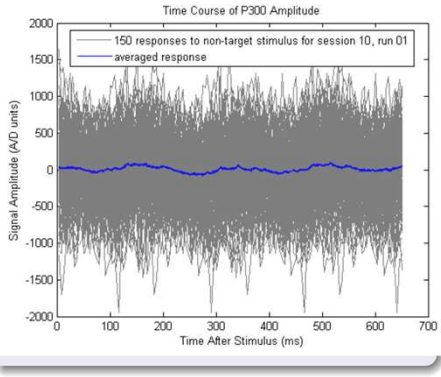

## Adding Parameters & Inputs in box Reminder

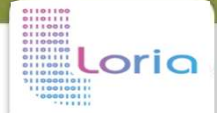

#### LUA Stimulator box (add settings)

• Variable values can be specified as box parameters

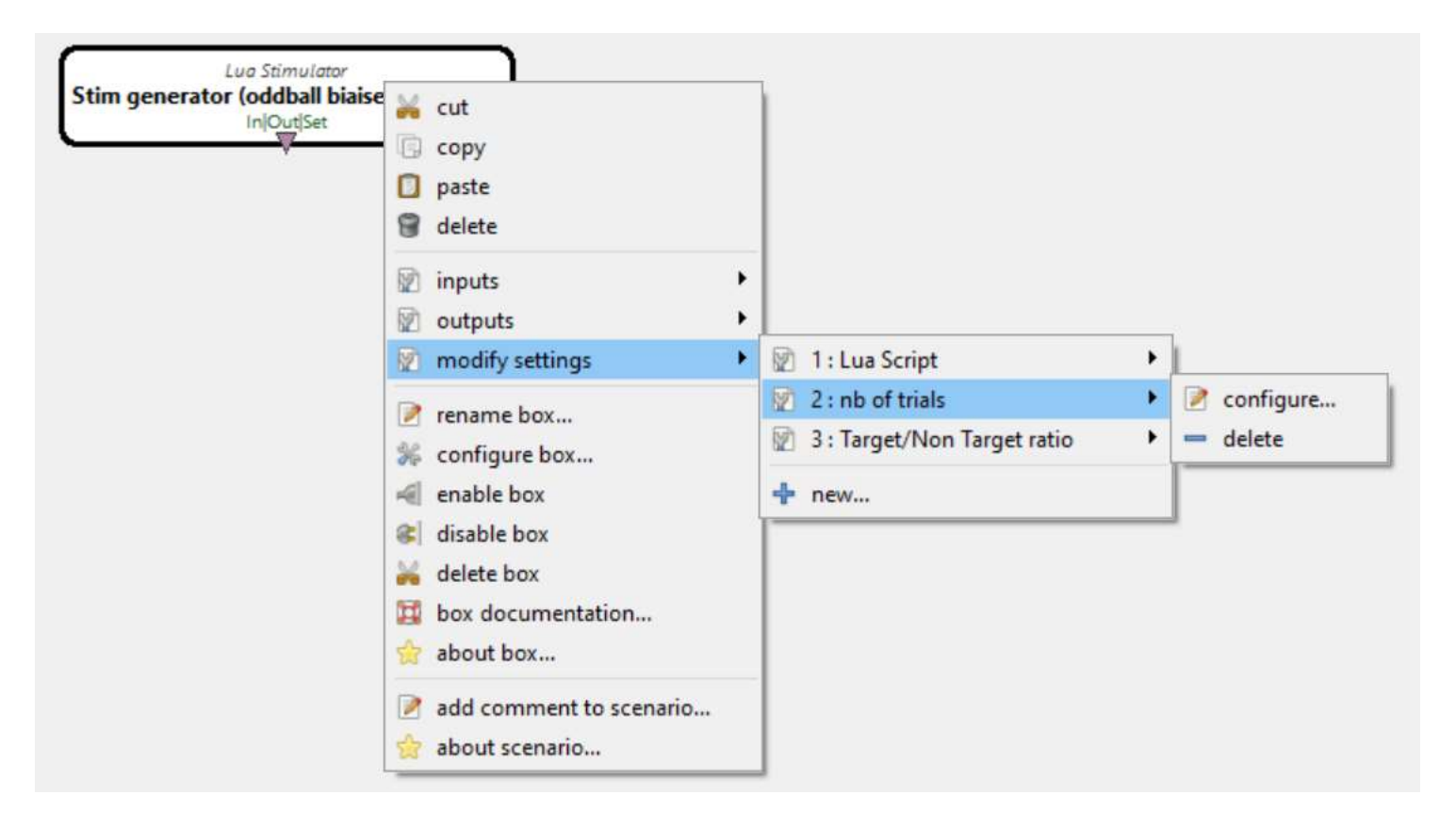

oria

#### LUA Stimulator box (add settings)

• Variable values can be specified as box parameters

OpenViBE scenario 2

- 1. Right-click on the LUA stimulation box
- 2. Click on Modify Settings and then +
- 3. Add nb of trials
- 4. Add Target/Non Target ratio

| Lua Script              | C:/BCI/scenarios_oddball/ERP-oddbal-biased2classes.lua | 2 🖻    |
|-------------------------|--------------------------------------------------------|--------|
| nb of trials            | 50                                                     | - 🛧 🦊  |
| Target/Non Target ratio | 0.2                                                    | •      |
| ① Override settings wit | h configuration file                                   |        |
|                         | Sur Defecti Devet Auctor                               | Canaal |

#### LUA Stimulator box (add settings)

• Variable values can be specified as box parameters

LUA stimulatior script 2

1. get values specified as settings

function initialize(box)

```
dofile(box:get_config("${Path_Data}") .. "/plugins/stimulation/lua-stimulator-stim-
codes.lua")
```

```
-- defining protocol parameters
nb_trials = box:get_setting(2)
target_ratio = box:get_setting(3)
```

end

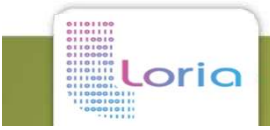

#### LUA Stimulator box (add entries)

• The LUA script can take into account events (stimulations) as entry when adding stimulation entry to the LUA stimulator box.

OpenViBE scenario

- 1. Right click on the LUA stimulation box
- 2. Click on Inputs and then + New...

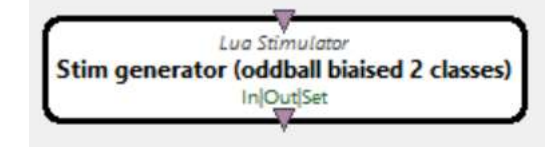

**3**. A new stimulator entry is visible on the top of the box

LUA stimulator script

oria

--We get the stimulation value in case we receive it. We use i to indicate which stimulation on the list we are referring to value, date, time = box:get\_stimulation(1,i)

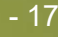

# Display cue image box

http://openvibe.inria.fr/documentation/3.3.0/Doc\_Box Algorithm\_DisplayCuelmage.html

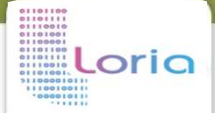

### **Display cue image box**

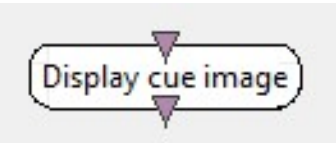

http://openvibe.inria.fr/documentation/3.3.0/Doc\_BoxAlgorithm\_DisplayCueImage.html

- Display cue images when receiving stimulations
- By default,

oria

- display: 01.png
- start when **OVTK\_StimulationId\_Label\_01** is received
- stop when OVTK\_StimulationId\_VisualStimulationStop is received

| Display images in full screen | true                                                              |    | — Check the box        |
|-------------------------------|-------------------------------------------------------------------|----|------------------------|
| Scale images to fit           | false                                                             |    | to display full screen |
| Clear screen Stimulation      | OVTK_StimulationId_VisualStimulationStop                          | ~  |                        |
| Cue Image 1                   | \${Path_Data}/plugins/simple-visualization/p300-magic-card/01.png |    |                        |
| Stimulation 1                 | OVTK_StimulationId_Label_01                                       | ~  |                        |
| Override settings with cor    | figuration file                                                   |    |                        |
| 📙 Load 📊 Save                 | e Default <u>R</u> evert <u>A</u> pply <u>C</u> ance              | el |                        |

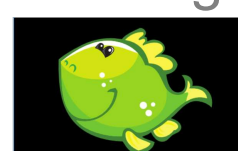

# LUA Stimulator box

http://openvibe.inria.fr/documentation/3.3.1/Doc\_Box Algorithm\_LuaStimulator.html

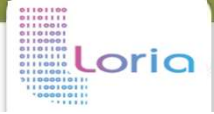

#### **LUA Stimulator box**

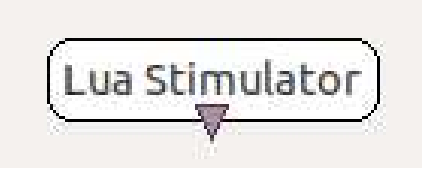

- Send stimulation according to a lua script-defined timing
- by default the box has:
  - 0 entry
  - 1 output (stimulation type)
  - 1 parameter (lua script)
- Additional inputs and outputs can be added as for any other box (if possible) by right clicking on the box, clicking on Inputs or outputs and then + New...
- Additional parameters can be added as for any other box by right clicking on the box, clicking on Modify Settings and then +

#### **LUA Stimulator script**

Example: sending 1s-long stimulations every 2s

```
1
 2 [ function initialize(box)
3
4
5
6
7
8
9
10
        dofile(box:get config("${Path Data}") .. "/plugins/stimulation/lua-stimulator-stim-codes.lua")
        -- defining protocol timings
        stimulus duration = 1
        number of trials = 10;
        inter trial interval = 2
11
    end
12
13 function process (box)
14
15
        local t = 0
16
17
        -- for each trial
        for i = 1, number of trials do
18日
19
            -- send a stimulation to display a stimulus
20
            box:send stimulation(1, OVTK StimulationId Label 01, t, 0)
21
            t = t + stimulus duration
22
23
24
            -- afte the required time, send a different stimulation to stop the display of the stimulus
            box:send stimulation(1, OVTK_StimulationId_VisualStimulationStop, t, 0)
25
26
            t = t + inter trial interval -- wait for some time before the next trial starts
27
        end
28 end
```

#### 1 image scenario (noSettings)

oria

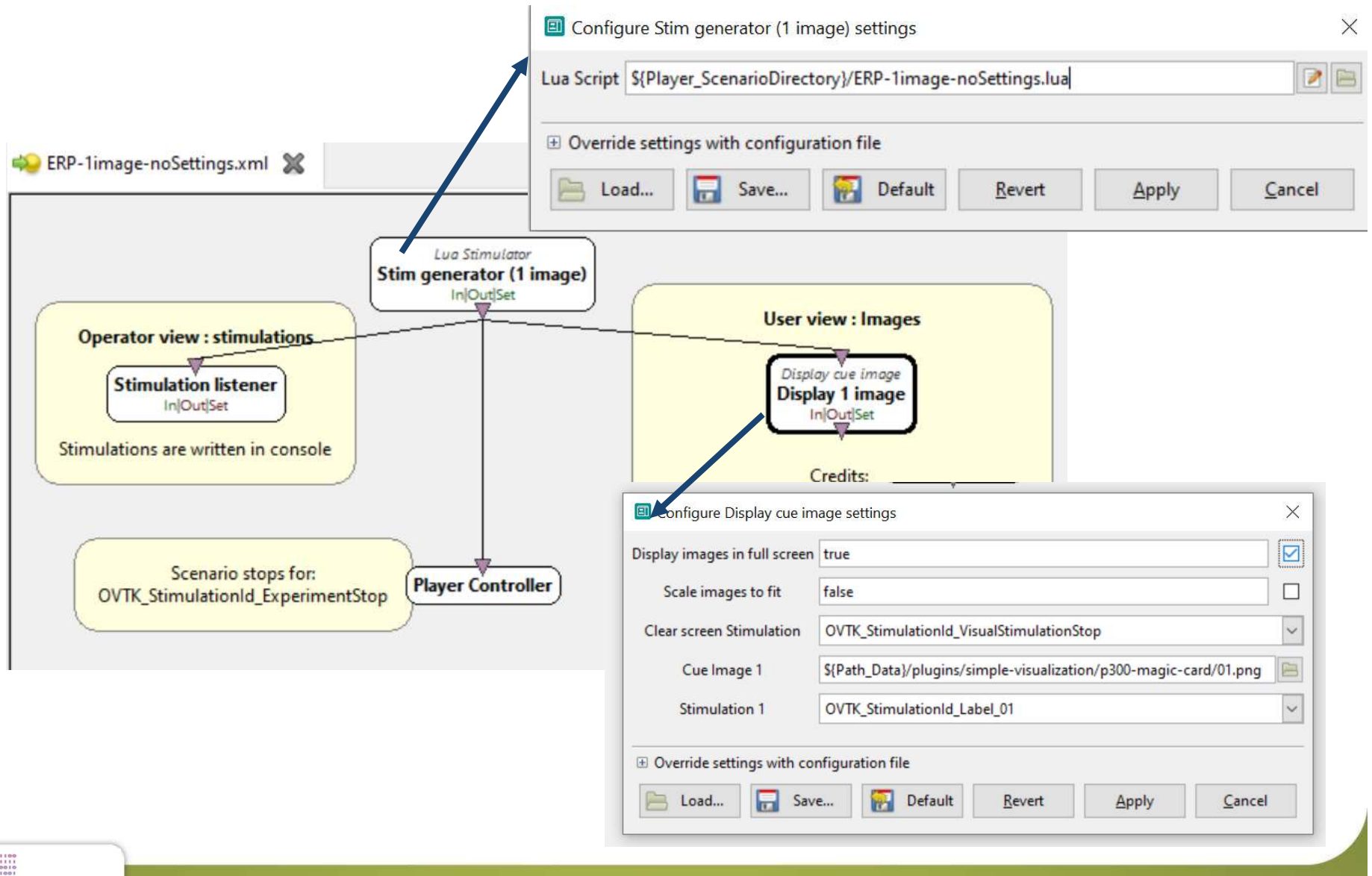

#### 1 image scenario (fullSettings)

oria

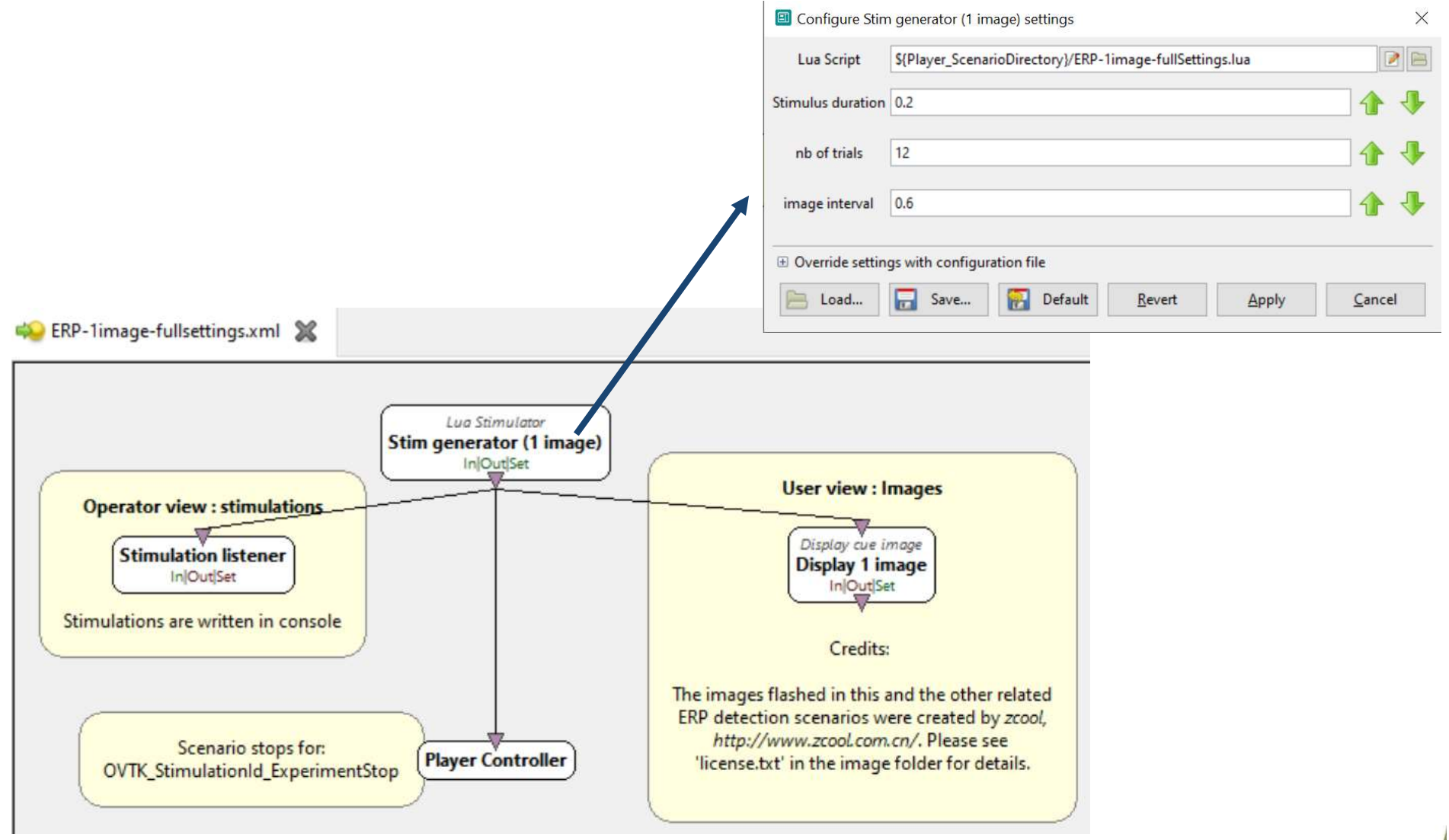

#### **Pseudo-code Stimulator 1**

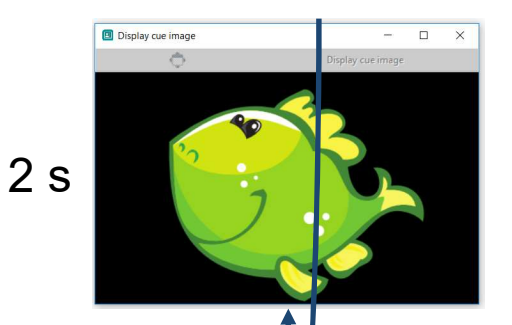

- Send stimulations corresponding to 50 trials. ×50
- OVTK\_StimulationId\_Label\_01 will be used to display image1

### **LUA Stimulator script 1**

- 1. Open a new scenario
- 2. Add a LUA stimulation box (right search
- 3. Double-click on the LUA stimulation box
- 4. Edit the LUA script
- 5. Add a Listener box from the box repository
- 6. Connect the two boxes
- 7. Run the scenario (press the play icon)
- 8. Add a Display Cue Image box from the box repository
- 9. Connect the two boxes
- 10. Change the setting (right clic>edit) to select the image to show when stimulation OVTK\_StimulationId\_Label\_01 is received
- 11. Run the scenario

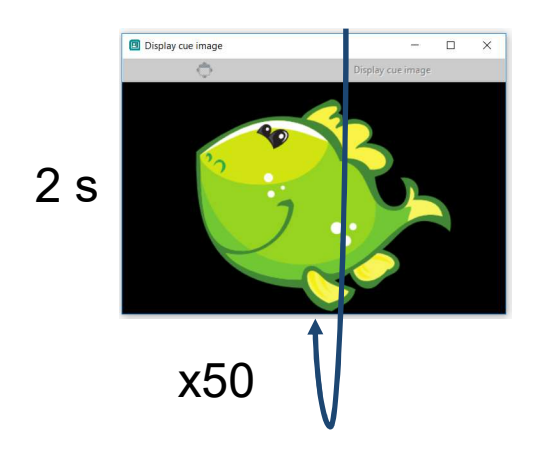

# LUA Stimulator script 1 (solution) 2 s

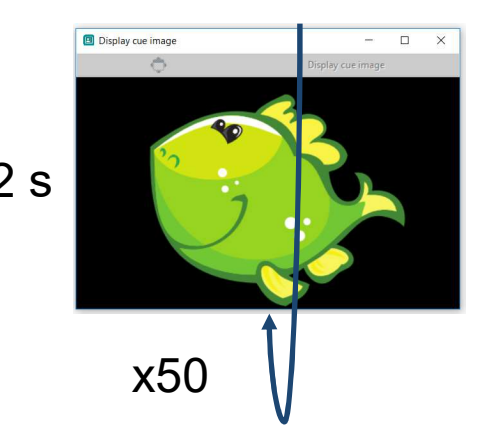

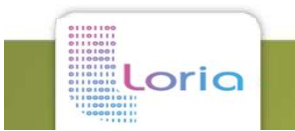

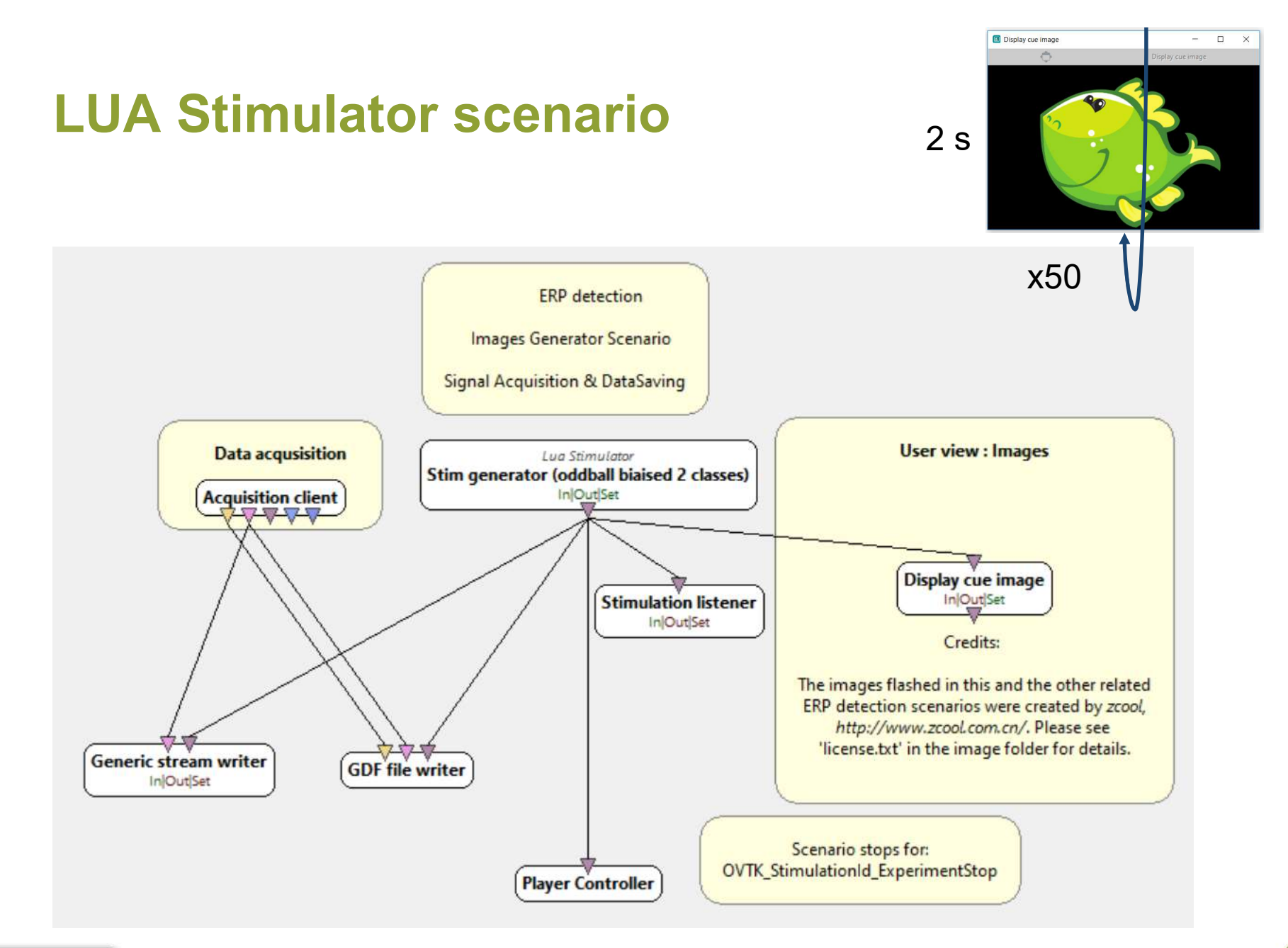

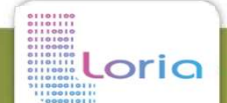

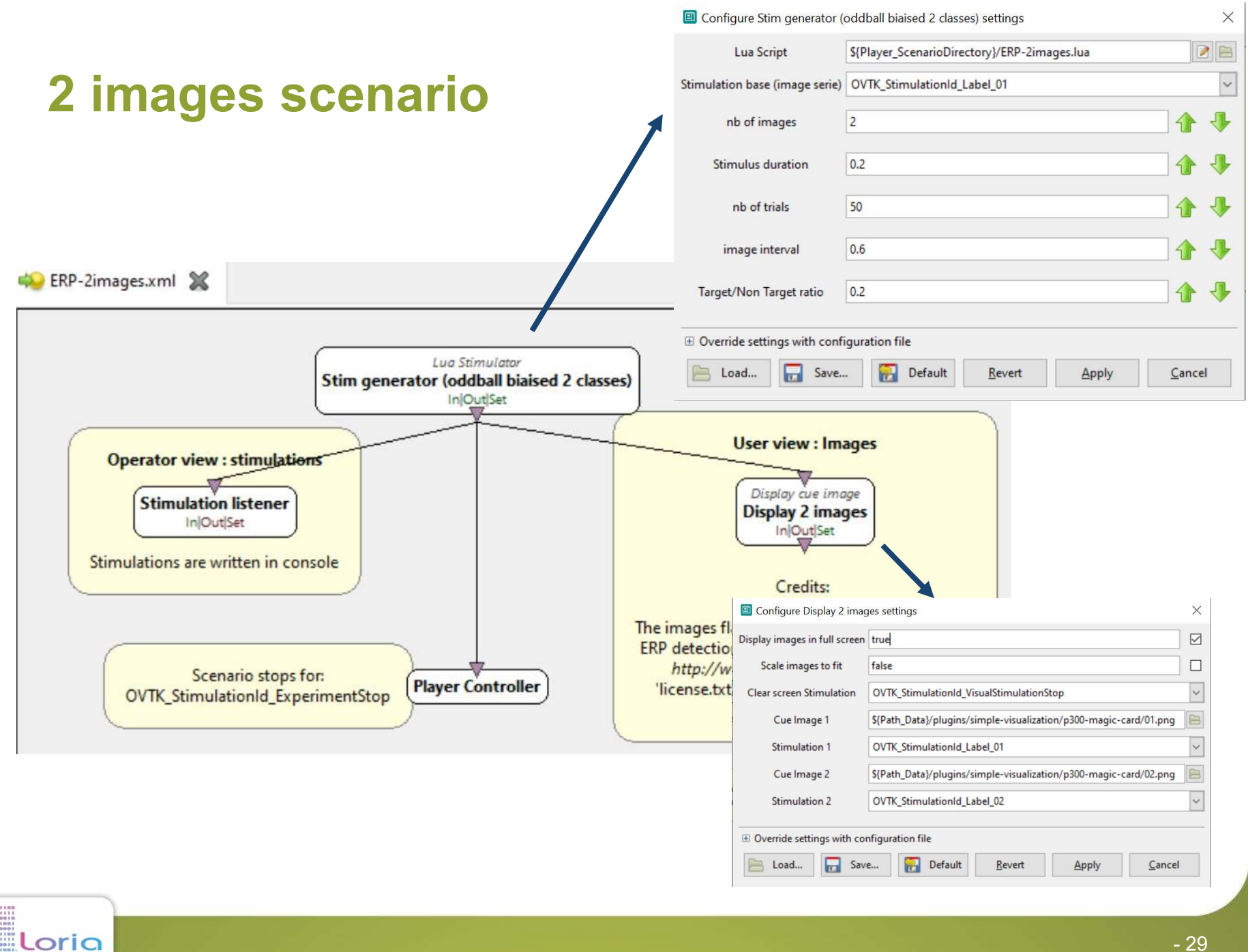

#### **Pseudo-code Stimulator 2**

oria

```
2 s
nb trials = 50
RatioTargetNonTarget = 0.2
math.randomseed(os.time)
OVTK_StimulationId_ExperimentStart
                                                        x50
For t = 1 to nb trials do
      OVTK StimulationId TrialStart
      OVTK StimulationId VisualStimulationStart
      if (math.random(100) < RatioTargetNonTarget*100 then
            OVTK_StimulationId_Label_01
            OVTK_StimulationId_Target
      else
            OVTK_StimulationId_Label_02
            OVTK_StimulationId_NonTarget
      t = t + 0.1
      OVTK_StimulationId_VisualStimulationStop
      OVTK_StimulationId_TrialStop
      t = t + 2
OVTK StimulationId Train
OVTK StimulationId_ExperimentStop
```

Display cue image

0.8

0.2

### LUA Stimulator script 2

- 1. Open a new scenario
- 2. Copy-paste the first scenario
- **3**. Double-click on the LUA stimulation box
- 4. Edit the LUA script
- 5. Edit the Display Cue Image box
- 6. Run the scenario

oria

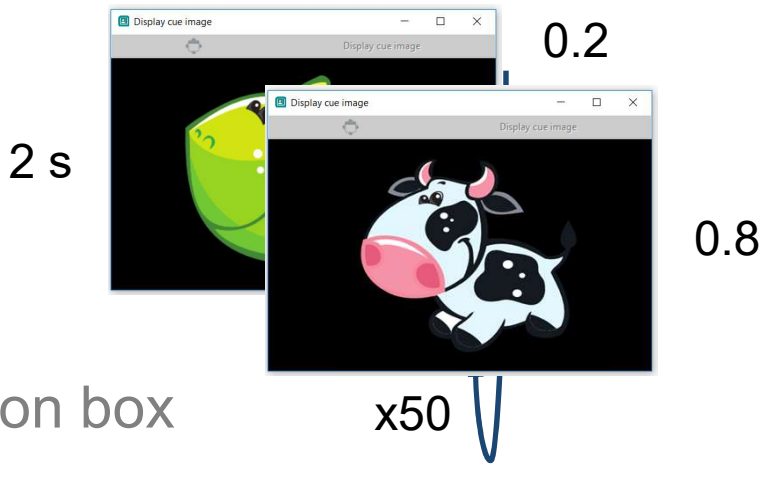

#### LUA Stimulator script 2 (solution)

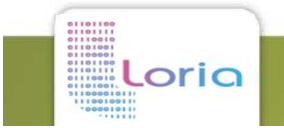

# **ERP OpenViBE scenarios**

1. Data acquisition

- 2. Training classifier
- 3. Testing

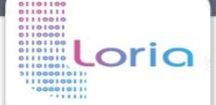

#### **Acquisition**

# by a biosemi amplifier with 32 active electrodes

 A<sup>10</sup>
 A<sup>11</sup>
 O<sup>10</sup>
 O<sup>10</sup>
 O<sup>10</sup>
 O<sup>10</sup>
 O<sup>10</sup>
 O<sup>10</sup>
 O<sup>10</sup>
 O<sup>10</sup>
 O<sup>10</sup>
 O<sup>10</sup>
 O<sup>10</sup>
 O<sup>10</sup>
 O<sup>10</sup>
 O<sup>10</sup>
 O<sup>10</sup>
 O<sup>10</sup>
 O<sup>10</sup>
 O<sup>10</sup>
 O<sup>10</sup>
 O<sup>10</sup>
 O<sup>10</sup>
 O<sup>10</sup>
 O<sup>10</sup>
 O<sup>10</sup>
 O<sup>10</sup>
 O<sup>10</sup>
 O<sup>10</sup>
 O<sup>10</sup>
 O<sup>10</sup>
 O<sup>10</sup>
 O<sup>10</sup>
 O<sup>10</sup>
 O<sup>10</sup>
 O<sup>10</sup>
 O<sup>10</sup>
 O<sup>10</sup>
 O<sup>10</sup>
 O<sup>10</sup>
 O<sup>10</sup>
 O<sup>10</sup>
 O<sup>10</sup>
 O<sup>10</sup>
 O<sup>10</sup>
 O<sup>10</sup>
 O<sup>10</sup>
 O<sup>10</sup>
 O<sup>10</sup>
 O<sup>10</sup>
 O<sup>10</sup>
 O<sup>10</sup>
 O<sup>10</sup>
 O<sup>10</sup>
 O<sup>10</sup>
 O<sup>10</sup>
 O<sup>10</sup>
 O<sup>10</sup>
 O<sup>10</sup>
 O<sup>10</sup>
 O<sup>10</sup>
 O<sup>10</sup>
 O<sup>10</sup>
 O<sup>10</sup>
 O<sup>10</sup>
 O<sup>10</sup>
 O<sup>10</sup>
 O<sup>10</sup>
 O<sup>10</sup>
 O<sup>10</sup>
 O<sup>10</sup>
 O<sup>10</sup>
 O<sup>10</sup>
 O<sup>10</sup>
 O<sup>10</sup>
 O<sup>10</sup>
 O<sup>10</sup>
 O<sup>10</sup>
 O<sup>10</sup>
 O<sup>10</sup>
 O<sup>10</sup>
 O<sup>10</sup>
 O<sup>10</sup>
 O<sup>10</sup>
 O<sup>10</sup>
 O<sup>10</sup>
 O<sup>10</sup>
 O<sup>10</sup>
 <t

💫 ERP-2images-1-acquisition.xml 🕷

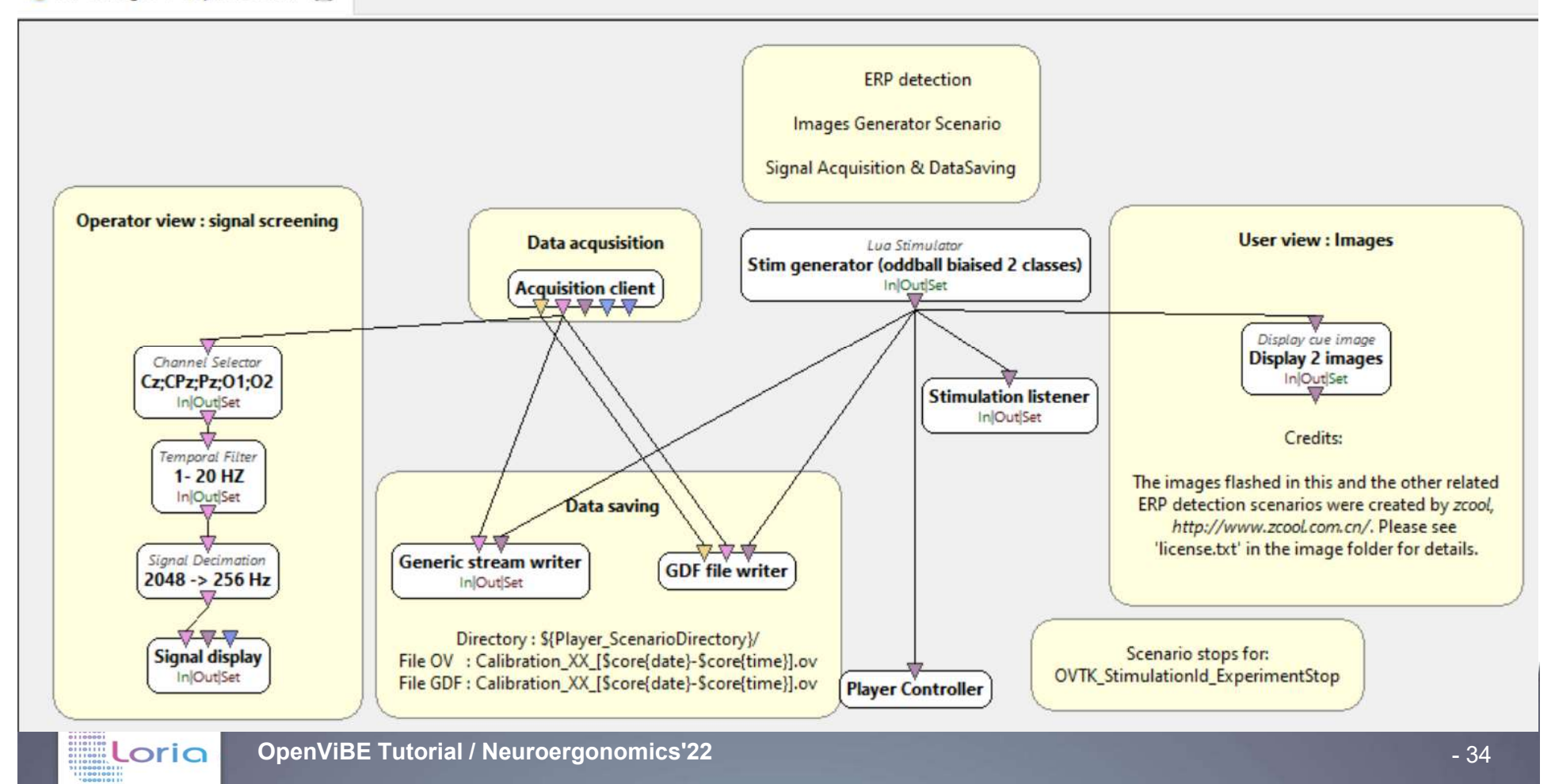

#### **Data reading**

#### by a biosemi amplifier with 32 active electrodes at 2048 Hz

💫 ERP-2images-1-offline.xml 💥

oria

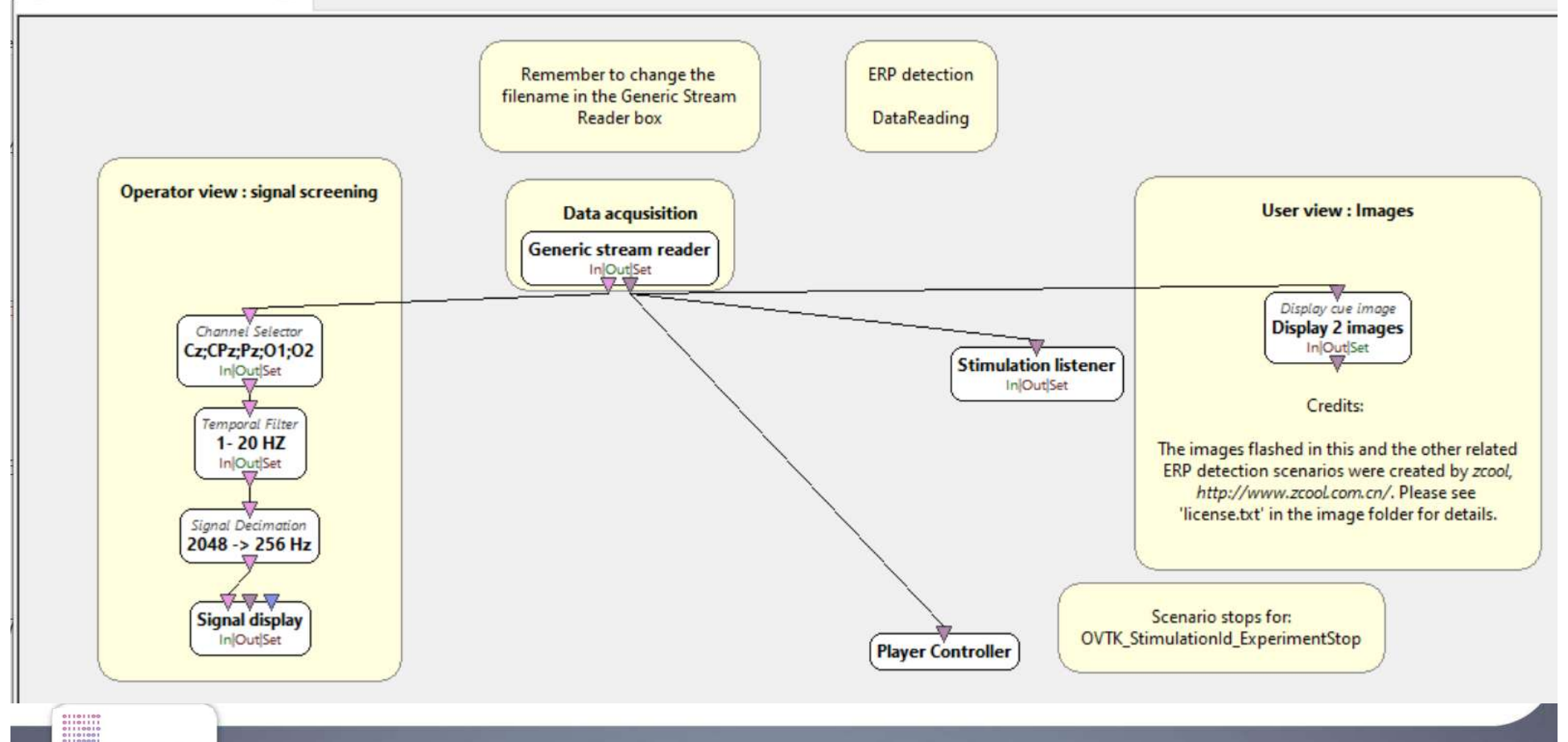

A14 A13 A12 B16 B17 B18 B19 B2 

A25 026 CMS 0 0R1 B31 P07 0 \_\_\_\_\_\_ 6 A29

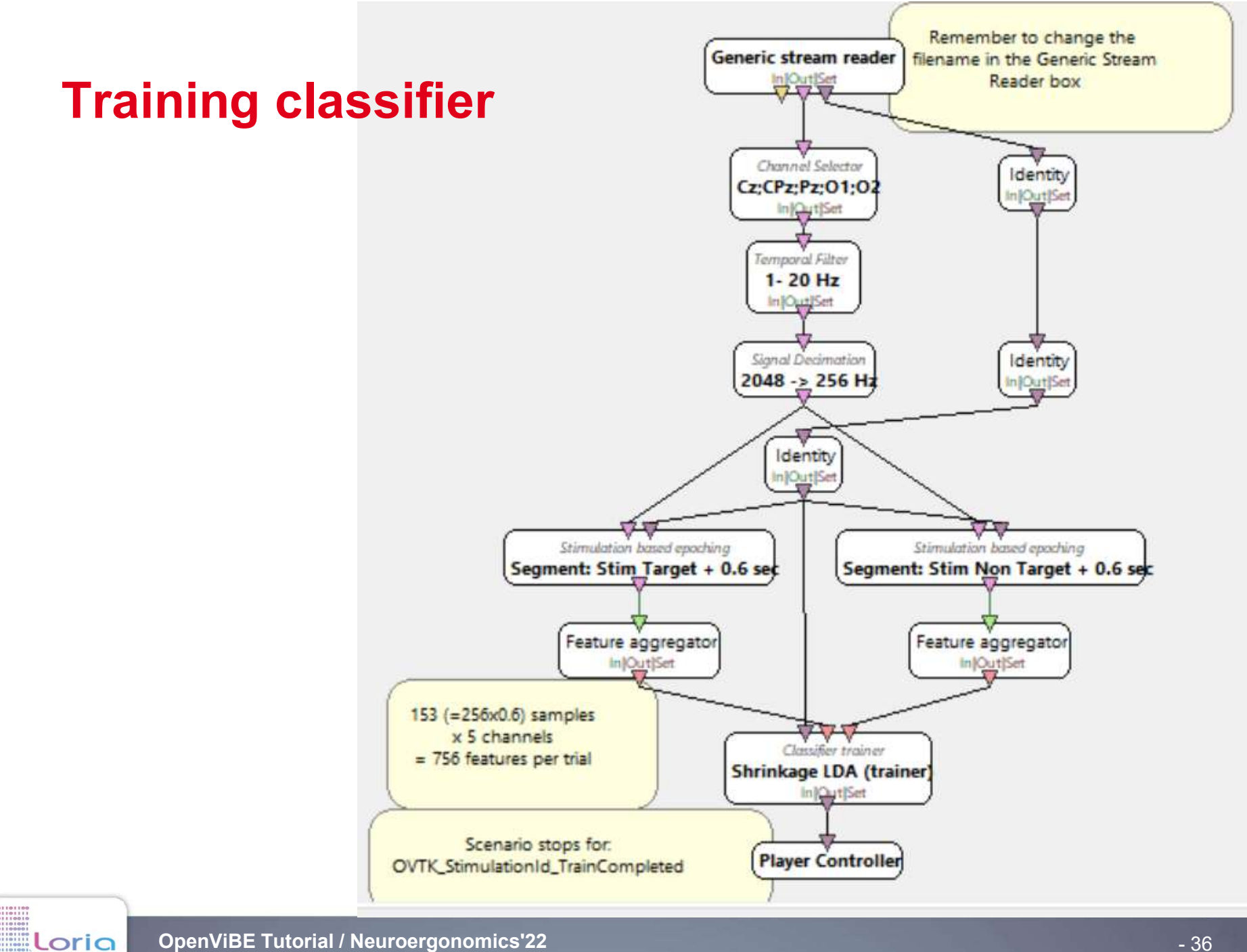

#### **Testing**

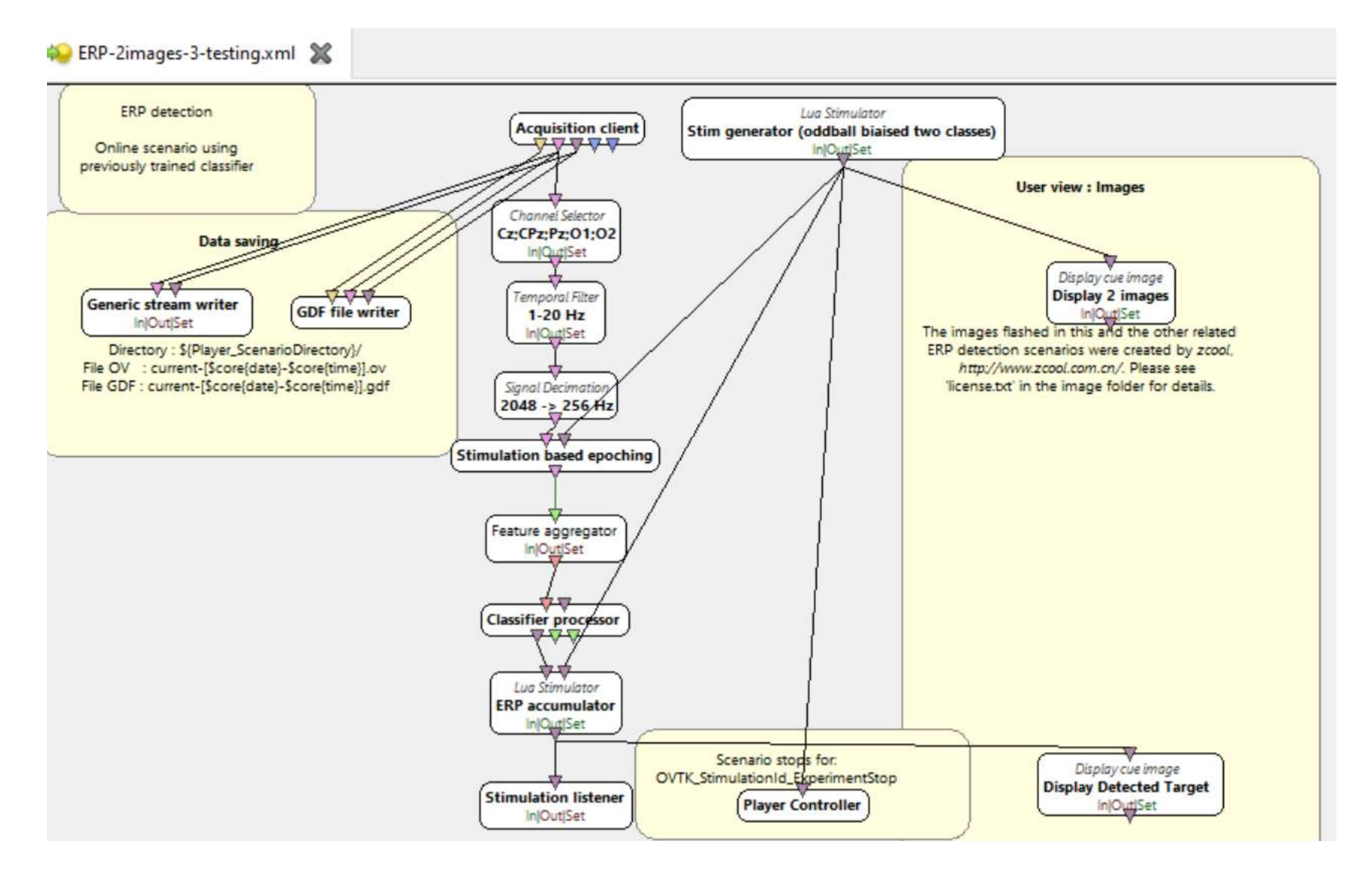

# **Testing (off-line)**

🍋 \* ERP-2images-3-offline.xml \* 💥

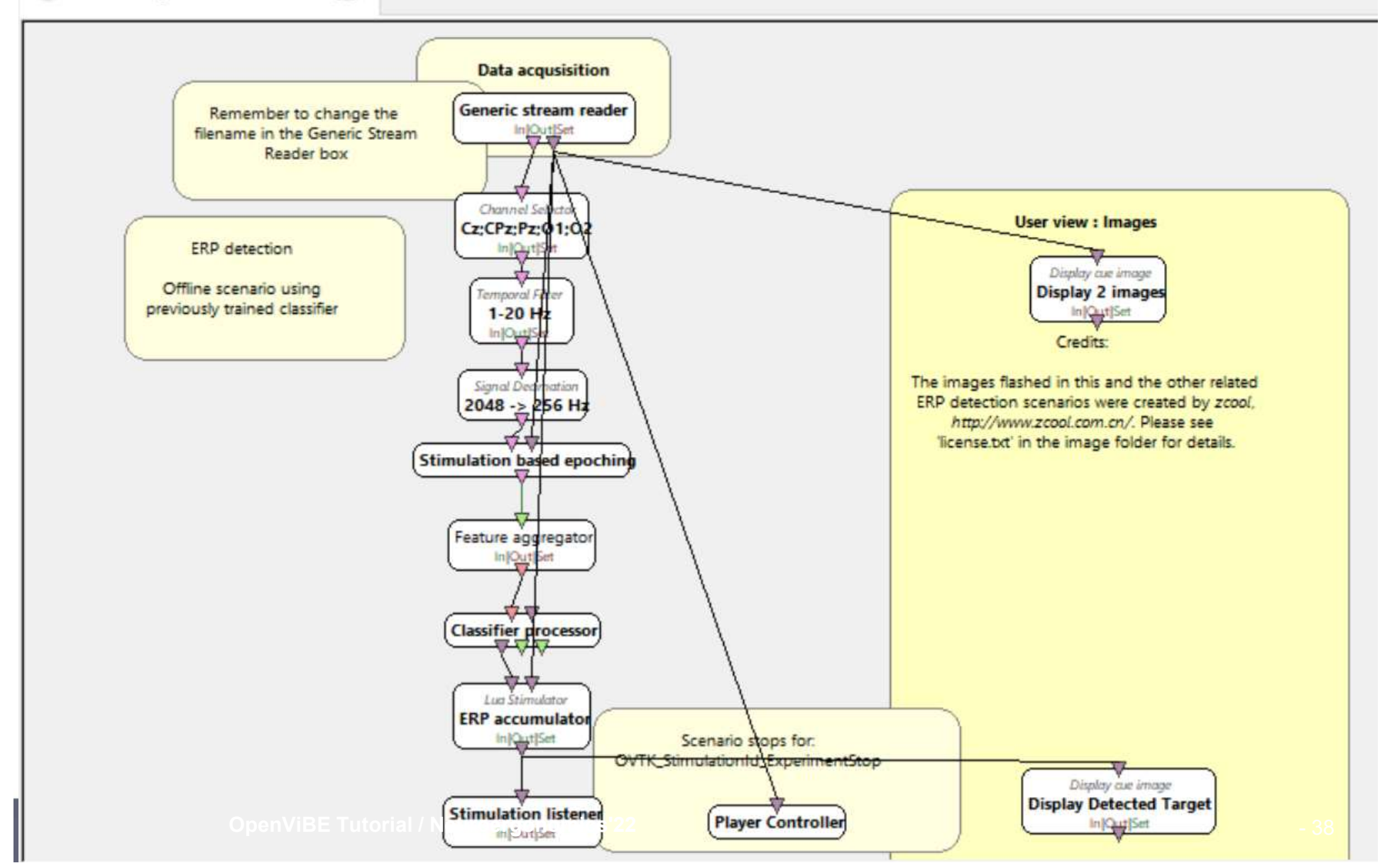

#### **Acquisition**

- 1. INSERT THE SCENARIO
- 2. PROPOSE TO DOWNLOAD THE SCENARIO

**Off-line adaptation** 

- The acquisition server box is replaced by the Generic Stream Reader box
- The dataset contains 50 trials with a 0.2 ratio
- from a biosemi amplifier with 32 active electrodes+2 electrodes

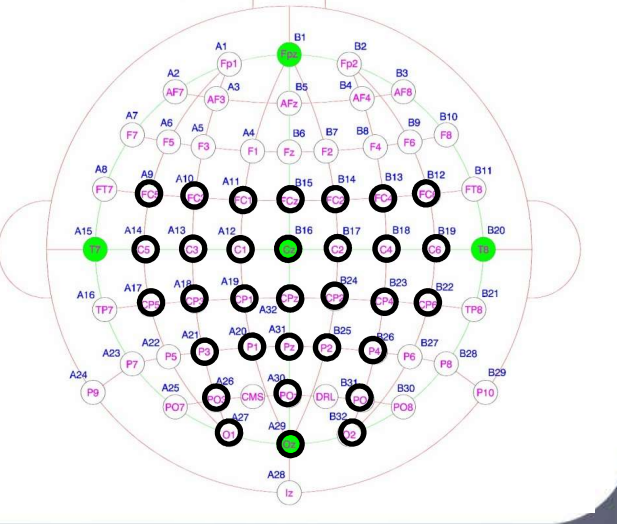

oria

#### **Training classifier**

- 1. INSERT THE SCENARIO
- 2. PROPOSE TO DOWNLOAD THE SCENARIO

**Shrinkage Linear Discriminant Analysis** 

 METTRE DES FLECHES POUR EXPLIQUER LES ETAPES

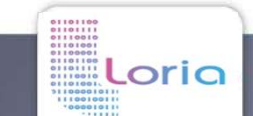

### **Training classifier**

- Feature extraction
  - Squared difference
  - Variable selection

| #charnel | #sample   | Coeff |
|----------|-----------|-------|
| 16       | 64        | 1     |
| 16       | 65        | 1     |
| 16       | 0.252*256 | 1     |
|          |           |       |
|          |           |       |
|          | 2         |       |
|          |           |       |
| 8        | 1 11      |       |

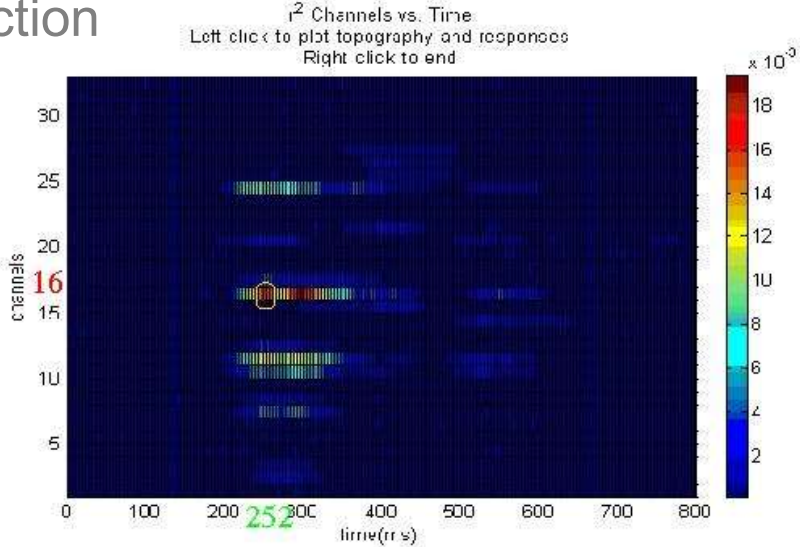

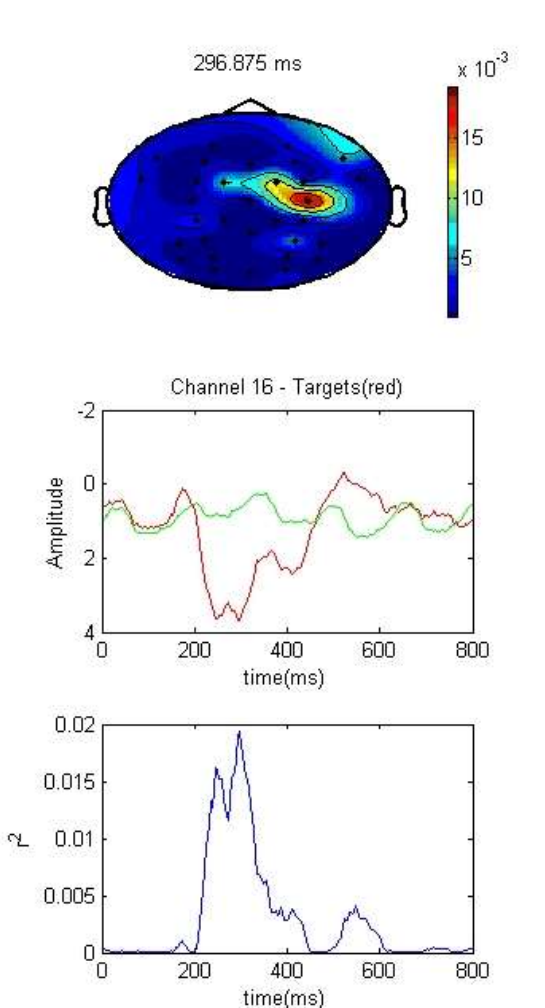

Unbalanced data
 Pobust classifier

oria

•

Classification

Robust classifier

### **Training classifier**

- Feature extraction
  - Squared difference
  - Variable selection

| #charnel | #sample   | Coeff |
|----------|-----------|-------|
| 16       | 64        | 1     |
| 16       | 65        | 1     |
| 16       | 0.252*256 | 1     |
|          |           |       |
|          |           |       |
|          | 2         |       |
|          |           |       |
| 8        | 1 11      |       |

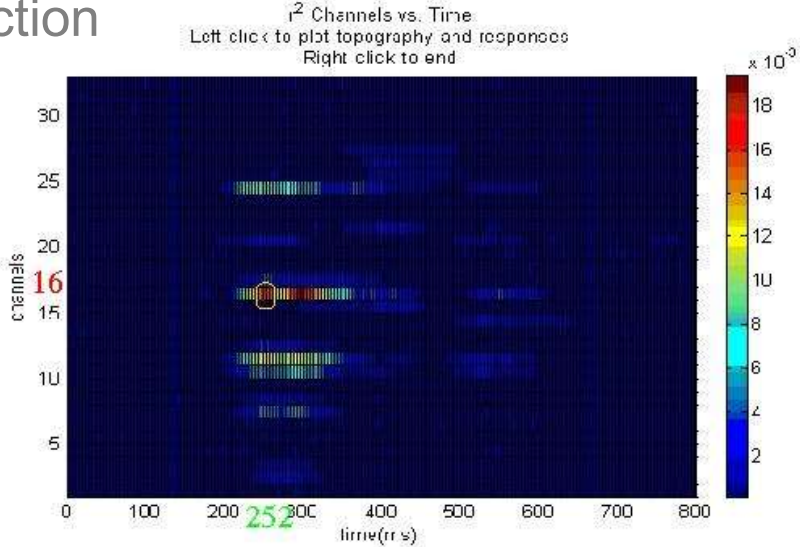

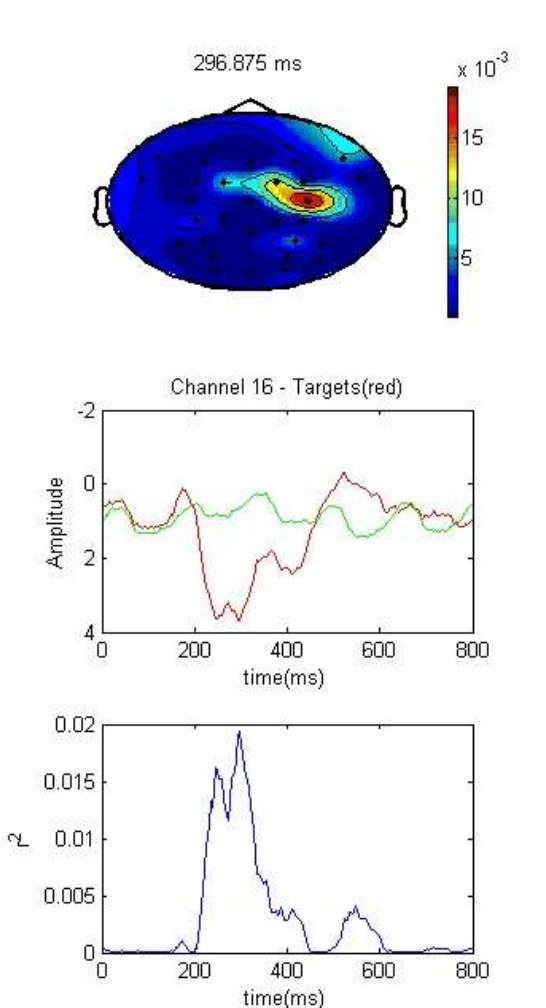

Classification

oria

- Unbalanced data
- Robust classifier

- 42

#### Testing

oria

- 1. INSERT THE SCENARIO
- 2. PROPOSE TO DOWNLOAD THE SCENARIO

**Off-line adaptation** 

- The acquisition server box is replaced by the Generic Stream Reader box
- The dataset contains 50 trials with a 0.2 ratio
- from a biosemi amplifier with 32 active electrodes

### To go futher...

- 1. Change the features
  - 1. change the selected electrodes (add/remove/replace)
  - 2. change the decimation value (increase/decrease)
  - 3. change the segment to analyze
- 2. Change the classifier
  - 1. remove the shrinkage
  - 2. use another classifier
- **3**. Change the Stimuli
  - 1. change the number of trials
  - 2. change the ratio Target/Non Target
  - 3. replace the images

More info and examples: <u>http://openvibe.inria.fr/recording-erps/</u>